# How to Add Your Payment Elections & Delete Student Rules

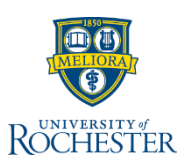

This QRC is for individuals who need to create their first payment elections in the system.

### **Add Payment Elections**

1. Click the **Expenses** hub from Your Top Apps (Click <u>here</u> to learn how to add the app to Your Top Apps)

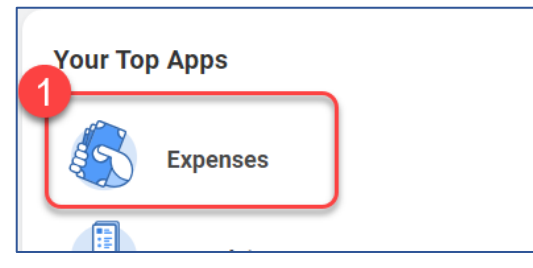

2. Select **Payment Elections** under the *View* column on the right.

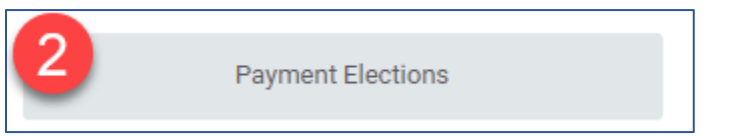

3. Click Add to add an account.

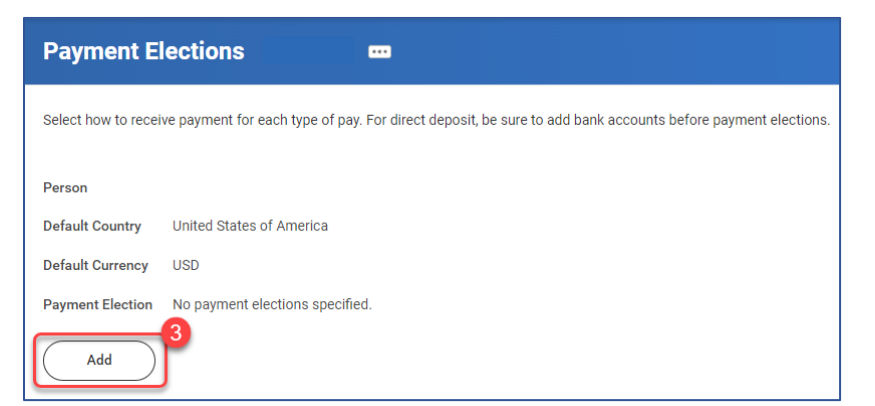

4. Expense Payment Method is automatically selected for *Direct Deposit*. Should you see other payment methods, they are only visible if you are or have previously taken coursework at UR and have a student record. They can be deleted after initial set-up.

| Payment E          | lection Option                 | areonly    |
|--------------------|--------------------------------|------------|
| Person             | visible<br>or have<br>taken of | previously |
| Default Country    | United States of America       | and have a |
| Default Currency   | usp stude                      | nt record. |
| Preferred Pay      | yment Method                   | 4          |
| Student Payment    | * × Direct Debit               |            |
|                    |                                | ]          |
| Student Refund Ele | ection Rule * X Direct Deposit |            |

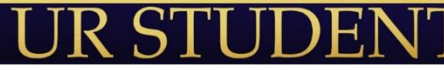

## How to Add Your Payment Elections & Delete Student Rules

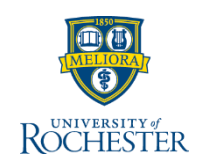

#### 5. Review Account Setup information.

| Account Set  | tup <b>5</b>                                                                                                    |
|--------------|----------------------------------------------------------------------------------------------------|
| Sample Check | Jonethon Doe 4321 Main St.<br>Anywhere, CA 94000 S<br>VOUR BANK NAME<br>Anywhere, CA 94000 Dollars<br>Dollars<br>Dollars<br>Do NOT INCLUDE<br>Check # |
|              | 123456789 0001234567890 00123                                                                                                    |
|              |                                                                                                    |
|              | Between the 's symbols Include all zeros                                                                                                    |

6. Select the Account Type

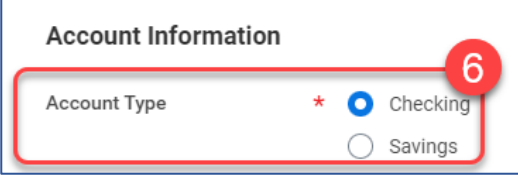

- 7. Enter a 9-digit Routing Transit Number.
- 8. Enter your bank Account Number, including all zeros.
- 9. Enter the Bank Name.
- 10. Enter the Name on Account.
- 11. Enter Account Nickname (optional).

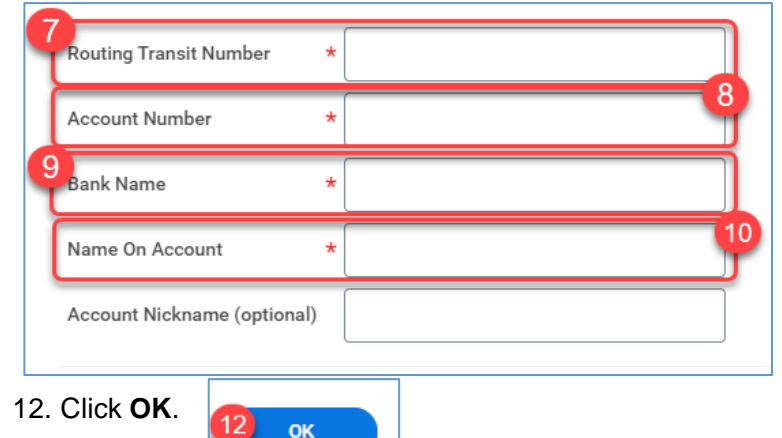

### **Delete Student Rules**

If you need to remove a payment election for any reason, follow these steps:

1. Click the **Expenses** hub from Your Top Apps (Click <u>here</u> to learn how to add the app to Your Top Apps)

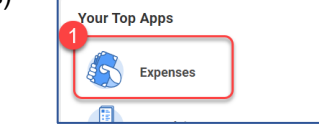

2. Select Payment Elections under the View column on the right.

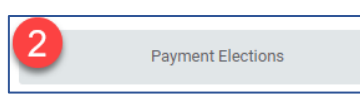

3. Under the Payment Elections table, select Edit next to Pay Type to remove.

| Payment Elections 3 item | Payment Elections |         |                   |                | ▓Ⅲ╤╏▦ |
|--------------------------|-------------------|---------|-------------------|----------------|-------|
| Рау Туре                 | Payment Type      | Account | Account<br>Number | Distribution   |       |
| Student Payment          | Direct Debit      | TEST    | ******3046        | Balance<br>Yes | Edit  |

4. Select the **delete** (-) icon for the rule you want to delete.

| + Order        | *Country                   | *Currency | *Payment Type     | Account   |
|----------------|----------------------------|-----------|-------------------|-----------|
| € <b>©</b> ₹ 1 | X United States of America |           | i≡ × Direct Debit | i≡ × Test |
|                | V                          | _         |                   |           |
|                | n particular               |           |                   |           |

- 6. You'll be redirected to the **Payment Elections** page where more edits can be made.
- 7. Repeat Steps 1 through 5 as needed.
  - Once a payment election is added, UR Student will not allow for deletion of all Pay Types. One Pay Type must remain.

#### Page 2